# DIRECT DATA FLOW CHANNEL (SECURE FILE TRANSFER)/ IBM<sup>®</sup> CONNECT:DIRECT<sup>®</sup> GUIDE

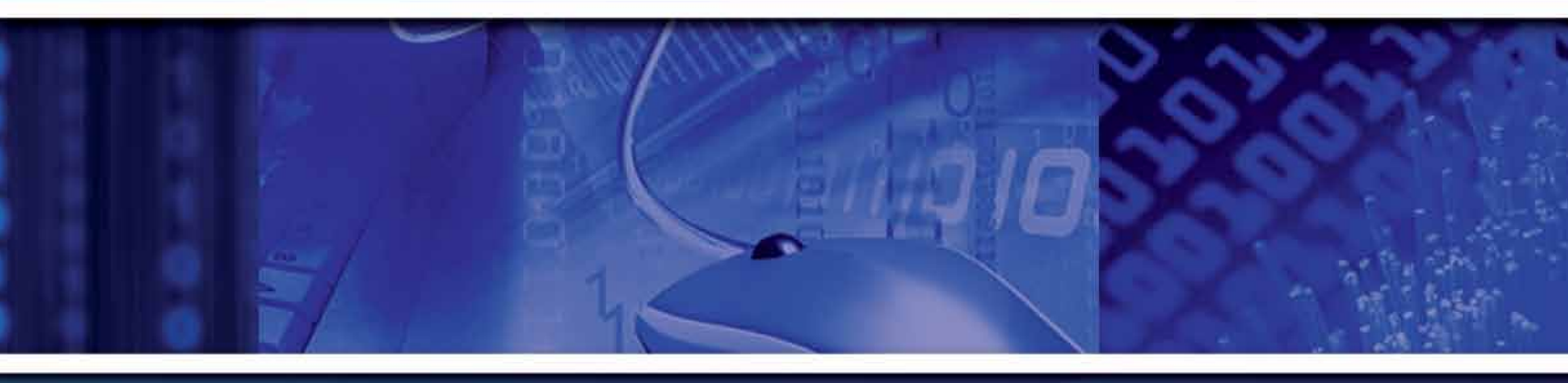

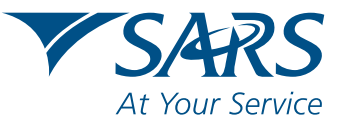

www.sars.gov.za

# 1. PURPOSE

The purpose of this guide is to assist organisations to configure the IBM<sup>®</sup> Sterling Connect:Direct<sup>®</sup> software for easy, secure file transfer.

# 2. SCOPE

This guide explains:

- Why SARS is introducing this new interface
- The IBM<sup>®</sup> Sterling Connect:Direct<sup>®</sup> solution
- How to add a new remote node (netmap) to your Connect:Direct<sup>®</sup>

## 3. BACKGROUND: WHY SARS IS INTRODUCING A NEW INTERFACE

SARS is introducing an additional interface for submission and transfer of 3rd party data files by using the IBM<sup>®</sup> Sterling Connect:Direct<sup>®</sup> solution, to provide a secure solution for point-to-point file transfers. Connect: Direct<sup>®</sup> is the standard used primarily among the banking community and larger organisations specifically for the secure transfer of large files.

Organisations will be able to login to eFiling to activate the Direct Data Flow Channel and monitor the file submission. Data validations will be performed to ensure correctness and completeness. The ability to rectify any omissions or errors on the detailed data will be provided. It will reduce the overall administrative burden of data transfer and shorten data processing times. This platform will provide faster feedback on file submissions.

Organisations wishing to use Connect:Direct<sup>®</sup> must purchase the technology. Visit the IBM websites www.ibm.com or www.trustlink.com. Alternatively, the other channels available on the SARS 3rd Party Data Platform can be used for submitting the relevant data types.

# 4. IBM<sup>®</sup> STERLING CONNECT: DIRECT<sup>®</sup>

At a time when information security is constantly under threat, it is vital to provide a channel for secure point-to-point file transfers. IBM<sup>®</sup> Sterling Connect:Direct<sup>®</sup> provides a near real-time solution for reliable, secure file transfer.

It has been optimised for high-volume, assured data delivery of files within and between entities and allows organisations to automate the data exchange between mission-critical applications regardless of platform.

IBM<sup>®</sup> Sterling Connect:Direct<sup>®</sup> further eliminates the need for manual intervention in data delivery, improving productivity and the reliability of business processes. It allows the transfer of high volumes and large files with no limits on file sizes and is reliable at all times. It provides built-in automation and checkpoint restart to ensure delivery.

# 4.1. Benefits of IBM<sup>®</sup> Sterling Connect:Direct<sup>®</sup>

- Improved productivity
- No limits on file sizes
  - » assigns and manages file transfer workload
- Reliable file delivery
  - » supports checkpoint restart
  - » automatic recovery from network interruptions
  - » automated alert notifications for success/failure

- Security and compliance
  - » Standard IBM<sup>®</sup> Sterling Connect:Direct<sup>®</sup> interfaces with operating system security for user authentication
  - » provides a complete audit trail of data movement through extensive statistics logs
- Existing infrastructure can be leveraged
- Files may be moved with confidence

# 5. HOW TO ADD A NEW REMOTE NODE (NETMAP) TO YOUR IBM<sup>®</sup> STERLING CONNECT:DIRECT<sup>®</sup>

Open the **"IBM<sup>®</sup> Sterling Connect:Direct<sup>®</sup> \ CD Requester"** application

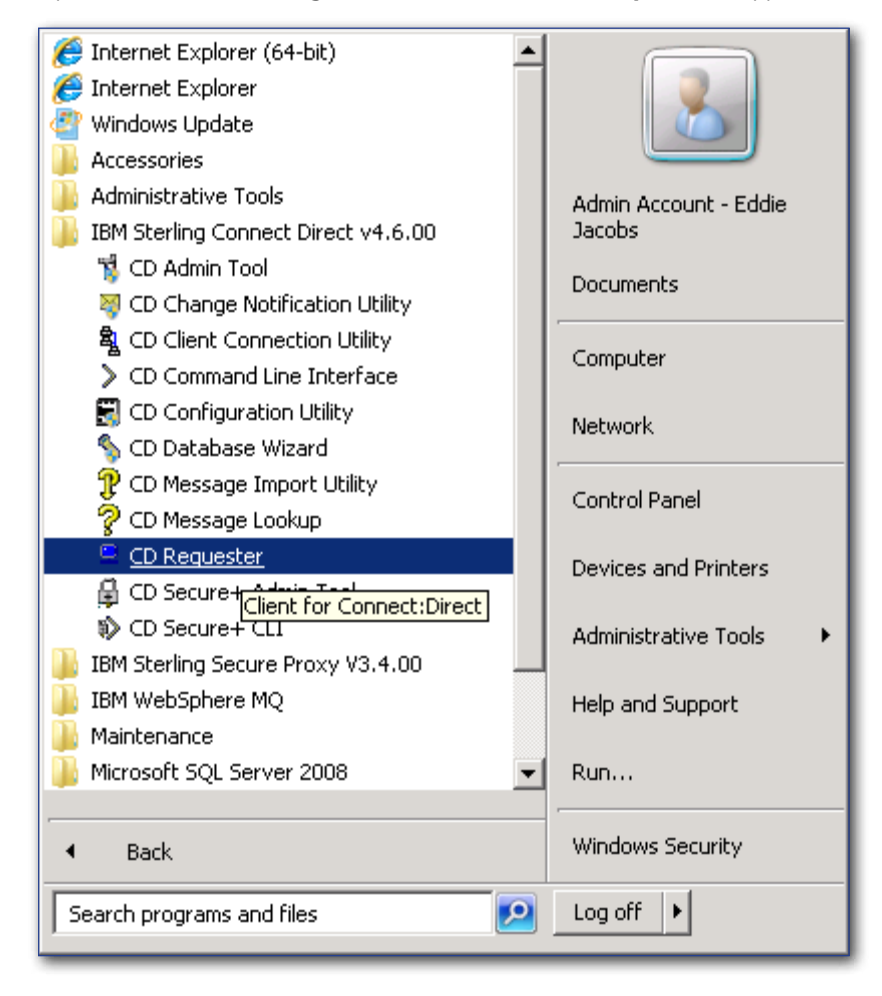

On the opened form, right click and select "Attach..." on the node to be configured.

| Connect:Direct                            | - 0 ×                 |
|-------------------------------------------|-----------------------|
| Ele Edit Yew Node Tools Admin Window Help |                       |
|                                           |                       |
|                                           |                       |
|                                           | and the second states |
| Pin Pin                                   | senting   - A         |

Enter a valid user ID and password for your node

| Connect:Direct Attach 🛛 📍 🗙 |                             |    |
|-----------------------------|-----------------------------|----|
| Node:                       | PTAAFTE02                   |    |
| <u>U</u> serid:             |                             | •  |
| Password:                   |                             |    |
|                             | <u>DK</u> Cancel <u>H</u> e | lp |

Double click on "Netmap"

| Fin Ext year Note Lost Adam Wrder (He<br>Scher Prozent<br>Find Roter Re.<br>Find Roter<br>Find Roter<br>Find Rot | Connect:Direct                             |                                         |                         |
|----------------------------------------------------------------------------------------------------|--------------------------------------------|-----------------------------------------|-------------------------|
|                                                                                                    | Elle Edit yew Node Tools Admin Window Help |                                         |                         |
| Image: State Transmitter         State Transmitter         State Transmitter         Transmitter         Process Mode: State Statesce         State Statesce         States Statesce         Statesce         Statesce </td <td>3333661168 848</td> <td></td> <td></td>                                                                                                    | 3333661168 848                             |                                         |                         |
| Submit Process<br>Submit Process<br>Process<br>Process<br>Standison Table<br>Process Mondo<br>Process Mondor<br>Standison Table<br>Process Mondor<br>Standison Table<br>Process Mondor<br>Standison Table<br>Process Mondor<br>Standison Table<br>Process Mondor<br>Standison Table<br>Process Mondor<br>Standison Table<br>Process Mondor<br>Standison Table<br>Process Mondor<br>Standison Table<br>Process Mondor<br>Standison Table<br>Process Mondor<br>Standison Table<br>Process Mondor<br>Standison Table<br>Process Mondor<br>Standison Table<br>Process Mondor<br>Standison Table<br>Process Mondor<br>Process Mondor<br>Process Mondor<br>Standison Table<br>Process Mondor<br>Standison Table<br>Process Mondor<br>Process Mondor<br>Process Mo                                                                                                    | vist 1                                     | Construction of the Construction of the |                         |
| Subert Process.<br>Non Table<br>Fun Job<br>Fun Job<br>Fun Job<br>Fun Job<br>Fun Job<br>Fun Job<br>Fun Job<br>Fun Job<br>Fun Job<br>Fun Job<br>Fun Job<br>Fun Job<br>Fun Job<br>Fun Job<br>Fun Here Wash.List<br>Fun Workshills<br>Fun Workshills<br>Fun Workshills<br>Fun Here Wash.List<br>Fun Here Wash.List                                                                                                    | PTAAFTERZ                                  |                                         |                         |
| Sandflacetre File<br>Thom Take<br>Protocol Autorite:<br>Prover<br>Protocol Autorite:<br>Prover<br>Process Nontor<br>State States:<br>Salet States:<br>Salet States                                                                             | 💋 Submit Process                           |                                         |                         |
| In Table         Ingamic         Ingamic         Protocol Automate         Protocol Automate         Protocol Autopate         Protoco                                                                                                    | Send/Receive File                          |                                         |                         |
| Traing.<br>Traing.<br>Traing.<br>Traindition Table<br>Traindition Table<br>Traindition Tabl                                                                                                    | T Run Task                                 |                                         |                         |
| Traing<br>Protocol Autornate<br>Protocol Autornate<br>Protocol Sect Statistics<br>Sect Statistics<br>Sect Statistic                                                                                                    | -IEI Intparns                              |                                         |                         |
| Prodes     Rem Proces     Rem Work Lit.     Process Mondor     Select Statistics     Select Statistics                                                                                                    | Tracing                                    |                                         |                         |
| Translation.<br>Rew Process<br>New Work List<br>Process Montor<br>Select S2Austics<br>Select S2Austics<br>Select S2Austics<br>Concelud to PTAMPTEIZ av-strelaged                                                                                                    | - C Functional Authoritie:                 |                                         |                         |
| Stop Node<br>New Yorks Must<br>New Work Must<br>Select Statistics<br>Select Statistics<br>Select                                                                                                    | Netmap                                     |                                         |                         |
| Step Node:<br>New Work List<br>Process Montor<br>Select Statistics<br>Select Statistics<br>Select Statistics<br>Select Statistics<br>Select Statistics<br>Select Statistics<br>Select Statistics<br>Select Statistics<br>Select Statistics<br>Select Statistics<br>Select Statistics                                                                                                    | Translation Table                          |                                         |                         |
| New Work Lie<br>Process Mondor<br>Select Statutics                                                                                                    | New Process                                |                                         |                         |
| Select Statutics                                                                                                    | New Work Lisz                              |                                         |                         |
| Select Solorius                                                                                                    | Process Monitor                            |                                         |                         |
| Lines Files<br>Corrected to FIAAFTED2 Be-steringed                                                                                                    |                                            |                                         |                         |
| Lineated to FTAAFTED2 as-steringed                                                                                                    |                                            |                                         |                         |
| Lineated to FTAAFTED2 as-steringed                                                                                                    |                                            |                                         |                         |
| Line PLAAFIEU2 as-steringed                                                                                                    |                                            |                                         |                         |
| Line PLAAFIEU2 as-steringed                                                                                                    |                                            |                                         |                         |
| Nodes Filos<br>Cterescied to FTAAFTED2 as-steringed                                                                                                    |                                            |                                         |                         |
| Nodes Filos<br>Corrected to FTAAFTED2 as-steringed                                                                                                    |                                            |                                         |                         |
| A Nodes Filos Corrected to FTAAFTED2 ar-sterleged                                                                                                    |                                            |                                         |                         |
| A Nodes Filos Corrected to PTAAFTED2 as-steringed                                                                                                    |                                            |                                         |                         |
| A State State                                                                                                    |                                            |                                         |                         |
| A Nodes Filos Corrected to PTAAFTED2 as-sterleged                                                                                                    |                                            |                                         |                         |
| AAFTED2 PTAAFTED2 as-steringed                                                                                                    |                                            |                                         |                         |
| A Nodes Filos Corrected to PTAAFTED2 as-steringed                                                                                                    |                                            |                                         |                         |
| ** Nodes         ** Files           Corrected to FTAAFTED2         #TAAFTED2                                                                                                    |                                            |                                         |                         |
| Connected to PTAAFTED2 an-steringed                                                                                                    |                                            |                                         |                         |
| Connected to PTAAFTEII2 as-steringed 🖉                                                                                                    | *: Nodes SFiles                            |                                         |                         |
|                                                                                                    | Connected to PTAAFTE02                     |                                         | PTAAFTED2 as-sterlinged |

A screen with the currently configured netmaps will open

| Connect:Direct - Netmap for PTAAFTE02             |                      |                      |                   |             |                           |
|---------------------------------------------------|----------------------|----------------------|-------------------|-------------|---------------------------|
| Bie Edit Yew Note Netrosp Tools Admin Window Belp |                      |                      |                   |             |                           |
|                                                   |                      | i m m i m <i>e</i> e | з ш               |             |                           |
|                                                   | Netmap for PTAAFTE02 | Consulting Contain   | TODD Address      |             |                           |
| Submit Process                                    | ARSA.CDGW.001        | Windows              | 192.168.3.40;1364 | Mode1       |                           |
| - Run Task                                        | CONUC                | 05/390               | 192.168.3.40;1364 |             |                           |
| T Run Job                                         | COPERAGO             | Windows              | 192.168.3.40;1364 |             |                           |
| Tracing                                           | PTA51FTE01           | Windows              | 192.168.3.40;1364 |             |                           |
| - Functional Authorities                          |                      |                      |                   |             |                           |
| Proxies                                           |                      |                      |                   |             |                           |
| Translation Table                                 |                      |                      |                   |             |                           |
| Stop Node                                         |                      |                      |                   |             |                           |
| New Work List                                     |                      |                      |                   | • •         |                           |
| Process Monitor                                   |                      |                      |                   | Comm Path   |                           |
| - I Select statistics                             |                      |                      |                   | TCPCommPath |                           |
|                                                   |                      |                      |                   |             |                           |
|                                                   |                      |                      |                   |             |                           |
|                                                   |                      |                      |                   |             |                           |
|                                                   |                      |                      |                   |             |                           |
|                                                   |                      |                      |                   |             |                           |
|                                                   |                      | _                    |                   |             |                           |
|                                                   |                      |                      |                   |             |                           |
|                                                   |                      |                      |                   |             |                           |
|                                                   |                      |                      |                   |             |                           |
|                                                   |                      |                      |                   |             |                           |
|                                                   |                      |                      |                   |             |                           |
|                                                   |                      |                      |                   |             |                           |
|                                                   |                      |                      |                   |             |                           |
| Nodes Files                                       |                      |                      |                   |             |                           |
| For Help, press F1                                |                      |                      |                   |             | PTAAFTE02 aa-steringcd // |

Right click on an open space on the **"Netmap for <Your node name>"** form and select **"Insert..."**. The following window opens:

| Netmap Node Properties                                                                  |                                          |  |
|-----------------------------------------------------------------------------------------|------------------------------------------|--|
| Main TCP/IP UD                                                                          | T33 APPC Communication Paths Description |  |
| Node<br><u>N</u> ame:                                                                   |                                          |  |
| Operating System:                                                                       | OpenVMS                                  |  |
| Options<br>Max <u>P</u> node Sess:<br>Max <u>S</u> node Sess:<br><u>D</u> efault Class: | 1 1 1                                    |  |
| Retry Settings                                                                          | Attempts Interval                        |  |
| Long Term:                                                                              | 10 00:03:00                              |  |
|                                                                                         |                                          |  |
|                                                                                         | OK Cancel Help                           |  |

On the Main tab, fill in the "Name" and "Operating System" fields

| Netmap Node Properties ? 🗙 |                                          |  |
|----------------------------|------------------------------------------|--|
| Main TCP/IP UD             | T33 APPC Communication Paths Description |  |
| Node                       |                                          |  |
| <u>N</u> ame:              | PTAAPFTE02                               |  |
| Operating System:          | Windows                                  |  |
| Options                    |                                          |  |
| Max <u>P</u> node Sess:    | 1                                        |  |
| Max <u>S</u> node Sess:    | 1                                        |  |
| <u>D</u> efault Class:     | 1                                        |  |
| Retry Settings             | Attempte Internal                        |  |
| S <u>h</u> ort Term:       | 10 00:00:10                              |  |
| Long Term:                 | 10 00:03:00                              |  |
|                            |                                          |  |
|                            | OK Cancel Help                           |  |

| Netmap Node Properties               |                                          |  |
|--------------------------------------|------------------------------------------|--|
| Main TCP/IP UD                       | T33 APPC Communication Paths Description |  |
| Settings<br><u>H</u> ost/IP Address: | 196.37.30.24                             |  |
| Port/Service:                        | 1364                                     |  |
| Modes-                               |                                          |  |
| <u>M</u> ode Override:               | Mode1                                    |  |
|                                      | Properties New Delete                    |  |
| Alt Comm Outbour                     | d (Alternate Outbound Addresses)         |  |
|                                      |                                          |  |
| Alternate <u>C</u> omminfo           | (Alternate Netmap-Checked addresses)     |  |
|                                      |                                          |  |
|                                      |                                          |  |
|                                      | OK Cancel Help                           |  |

On the TCP/IP tab fill in the Host/IP Address, Port/Service and Mode Override fields

On the Communication Paths tab select "TCPCommPath"

| Netmap Node Properties         | ? 🗙                             |
|--------------------------------|---------------------------------|
| Main   TCP/IP   UDT33   APPC   | Communication Paths Description |
| Available Paths<br>TCPCommPath | Selected Paths<br>TCPCommPath   |
| Properties                     |                                 |
| New Delete                     | <u>R</u> emove All              |
| ОК                             | Cancel Help                     |

Press the **"OK"** button to accept the new values.

You will be taken back to the Netmap window and your new entry will have a green plus sign (+) next to it.

Right click on your new entry and select "Apply..."

Your new node is now added.

Provide SARS with the Public IP and port for your IBM<sup>®</sup> Connect:Direct<sup>®</sup> server as well as the operating system it is installed on to allow SARS to complete the configuration. The details must be emailed to datachannel@sars.gov.za On receipt SARS will contact you to set up the connection.

## 6. FURTHER INFORMATION

For more information on acquiring the IBM<sup>®</sup> Sterling Connect:Direct<sup>®</sup> software or on the process of submitting your files using the modernised 3<sup>rd</sup> Party Data Platform, visit the SARS website www.sars.gov.za